# UCDファイルを開く(1/3)

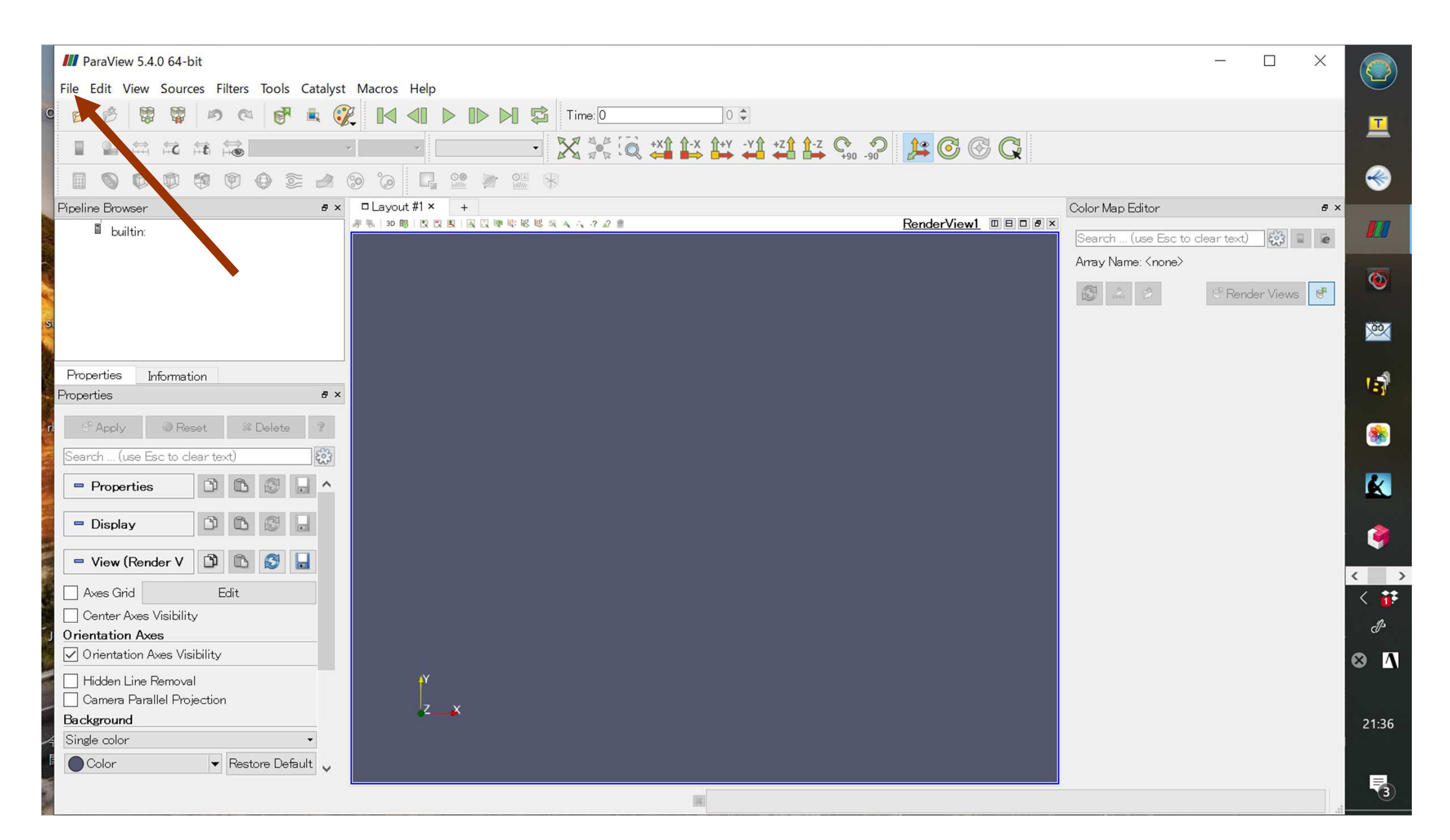

# UCDファイルを開く(2/3)

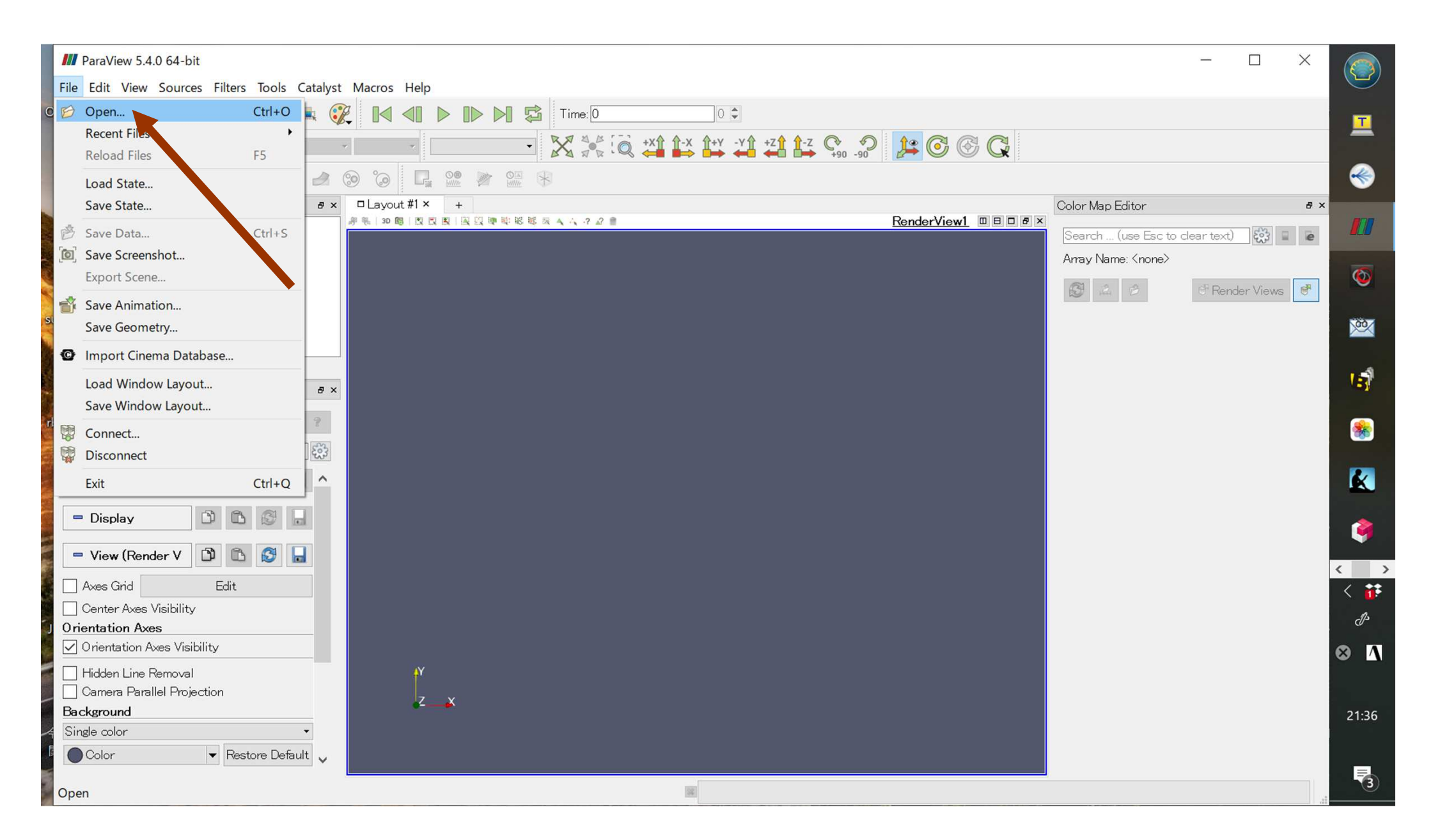

# UCDファイルを開く(3/3)

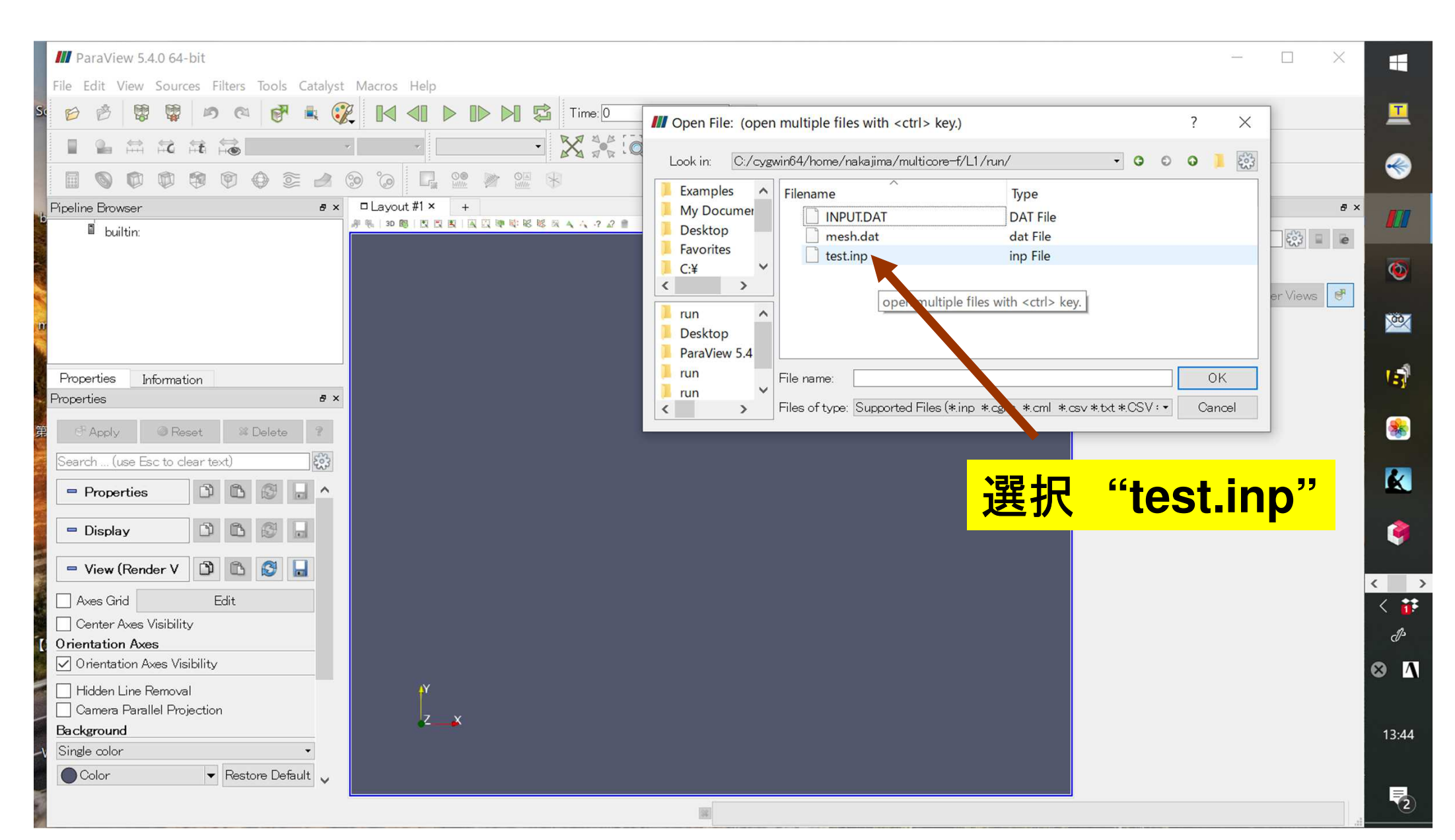

# **UCD Format**を選択

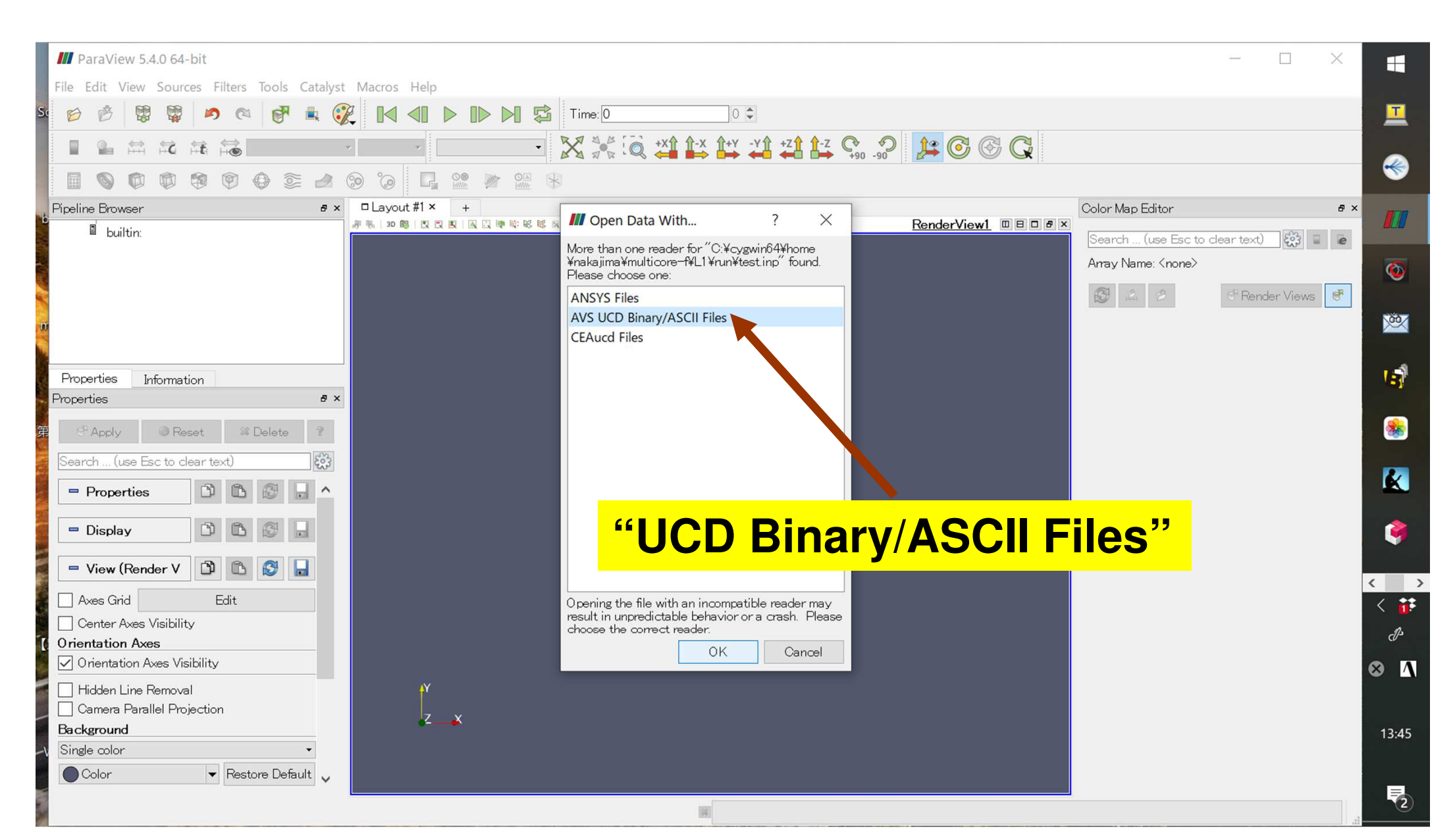

クリック: "Apply"

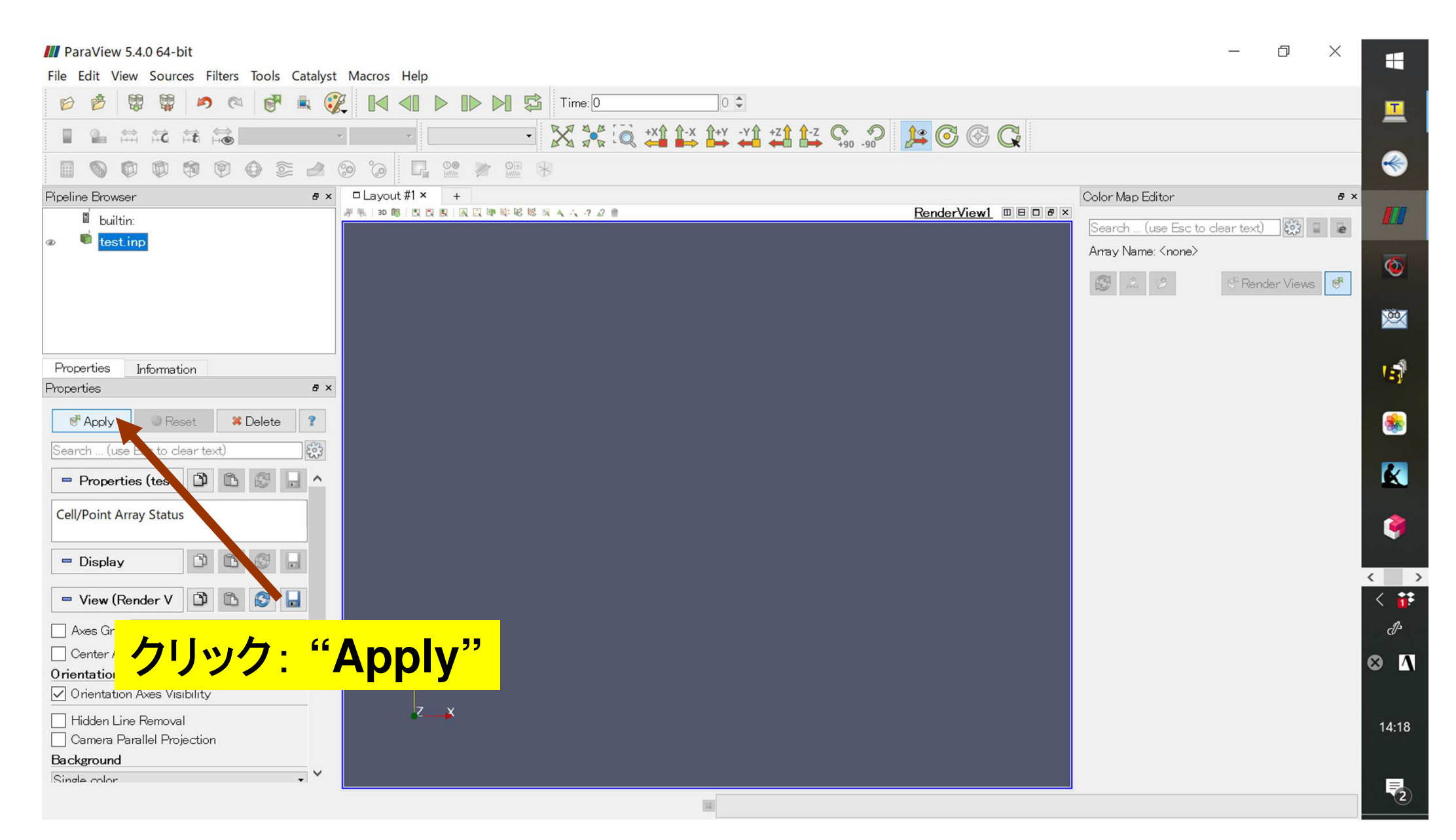

# プルダウン·変更: "Coloring" Material ID -> VAL

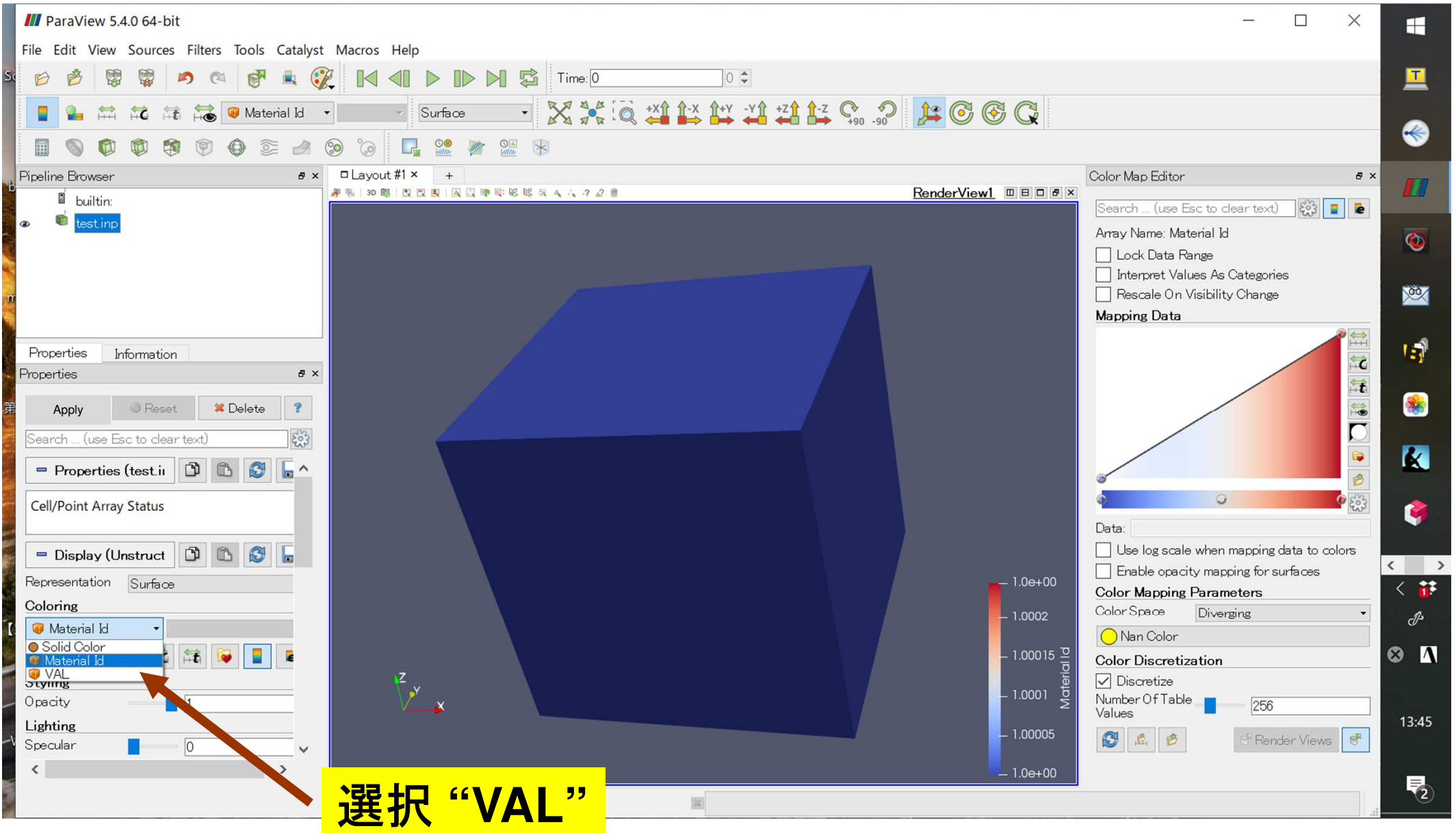

## 計算結果の分布

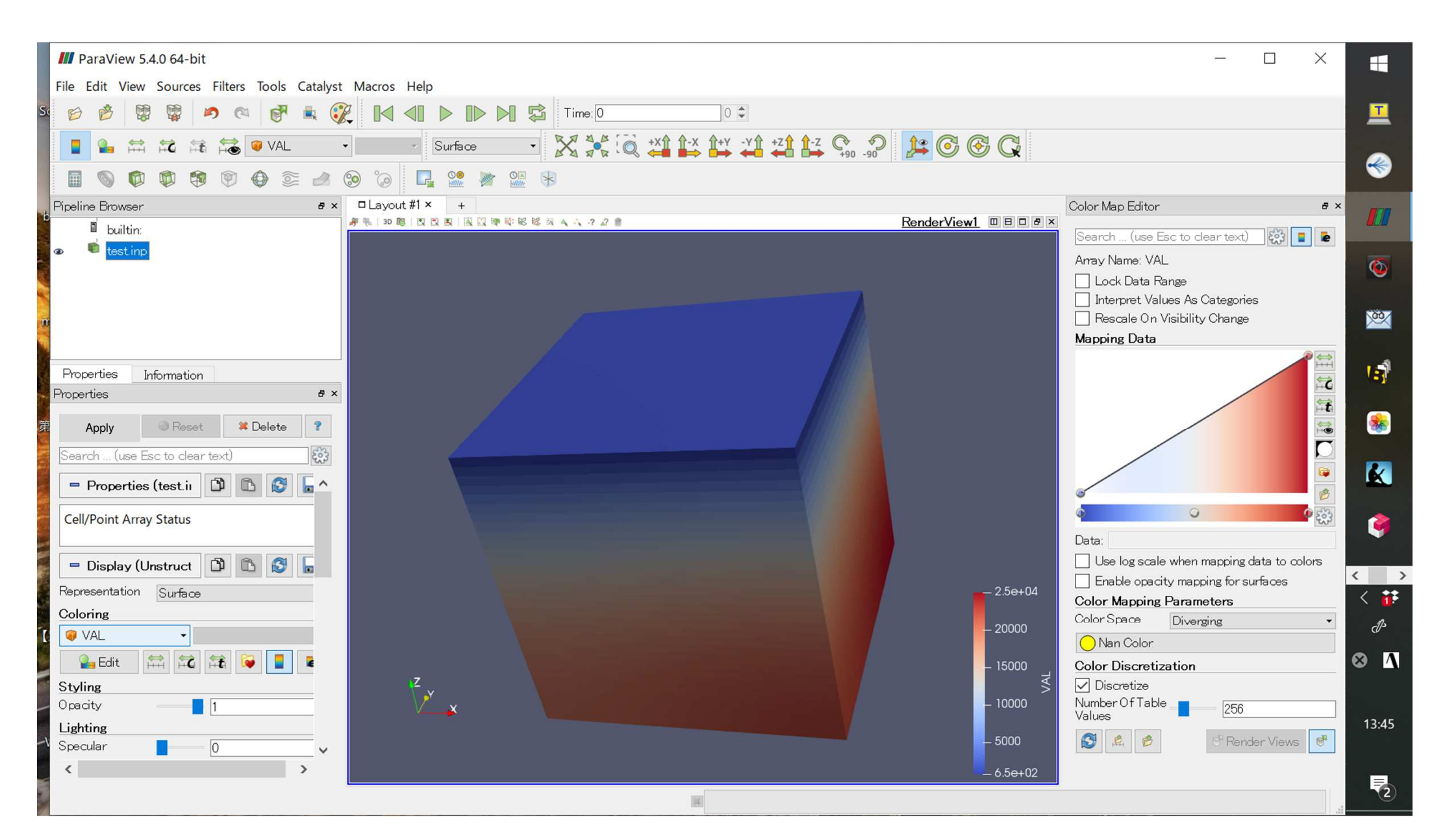

スクリーンショット保存(1/4)

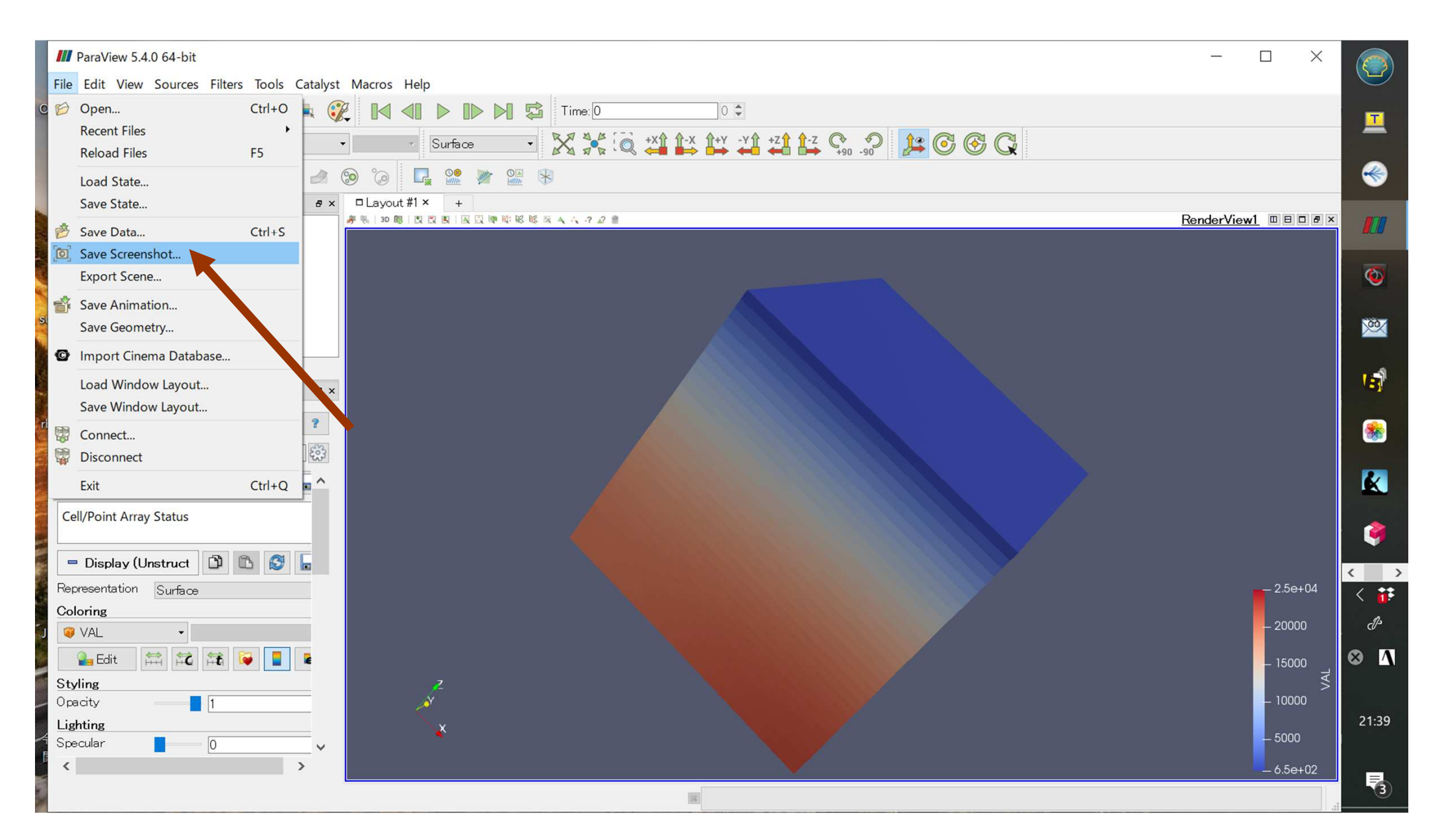

スクリーンショット保存(2/4)

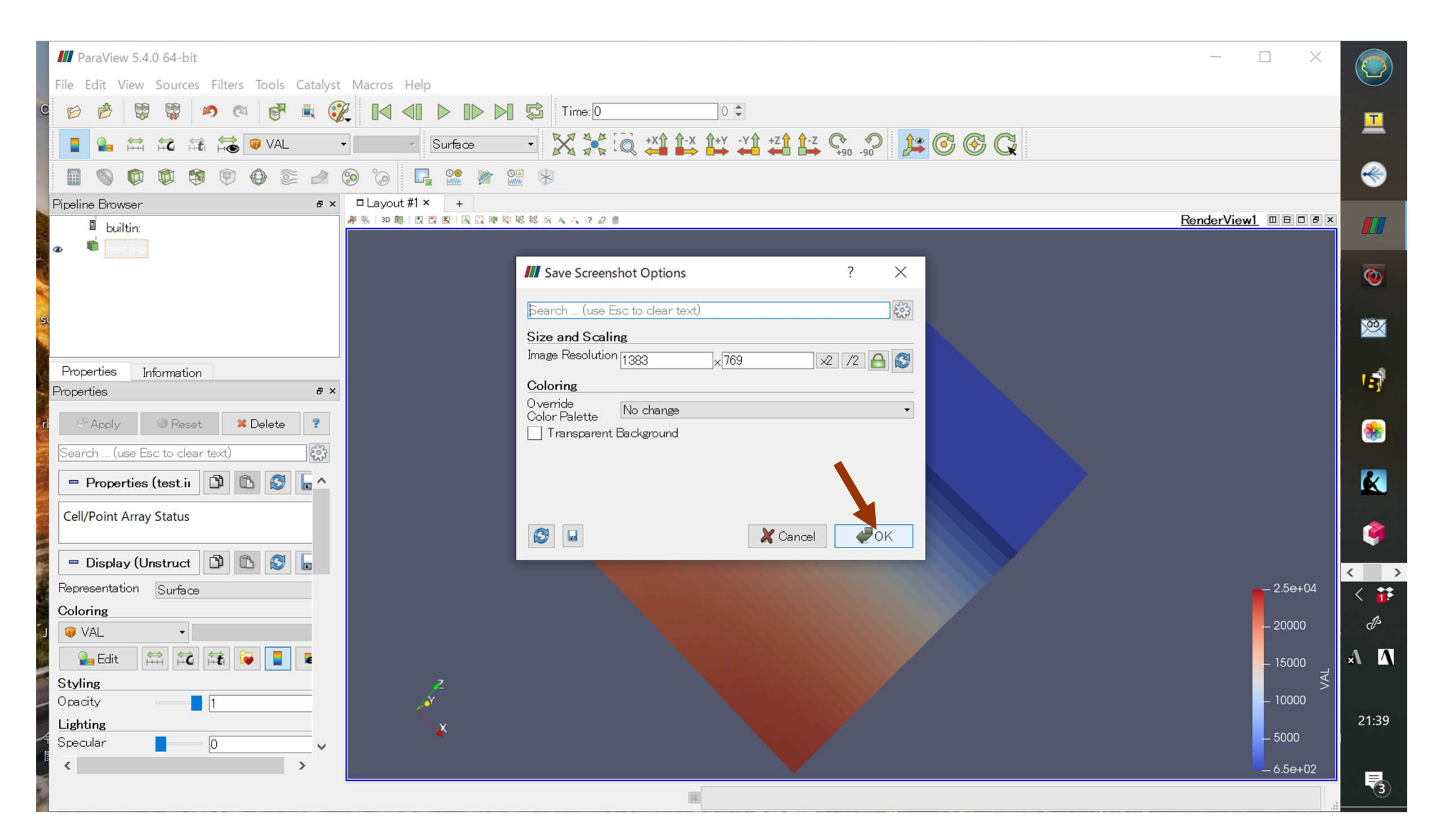

## スクリーンショット保存(3/4)

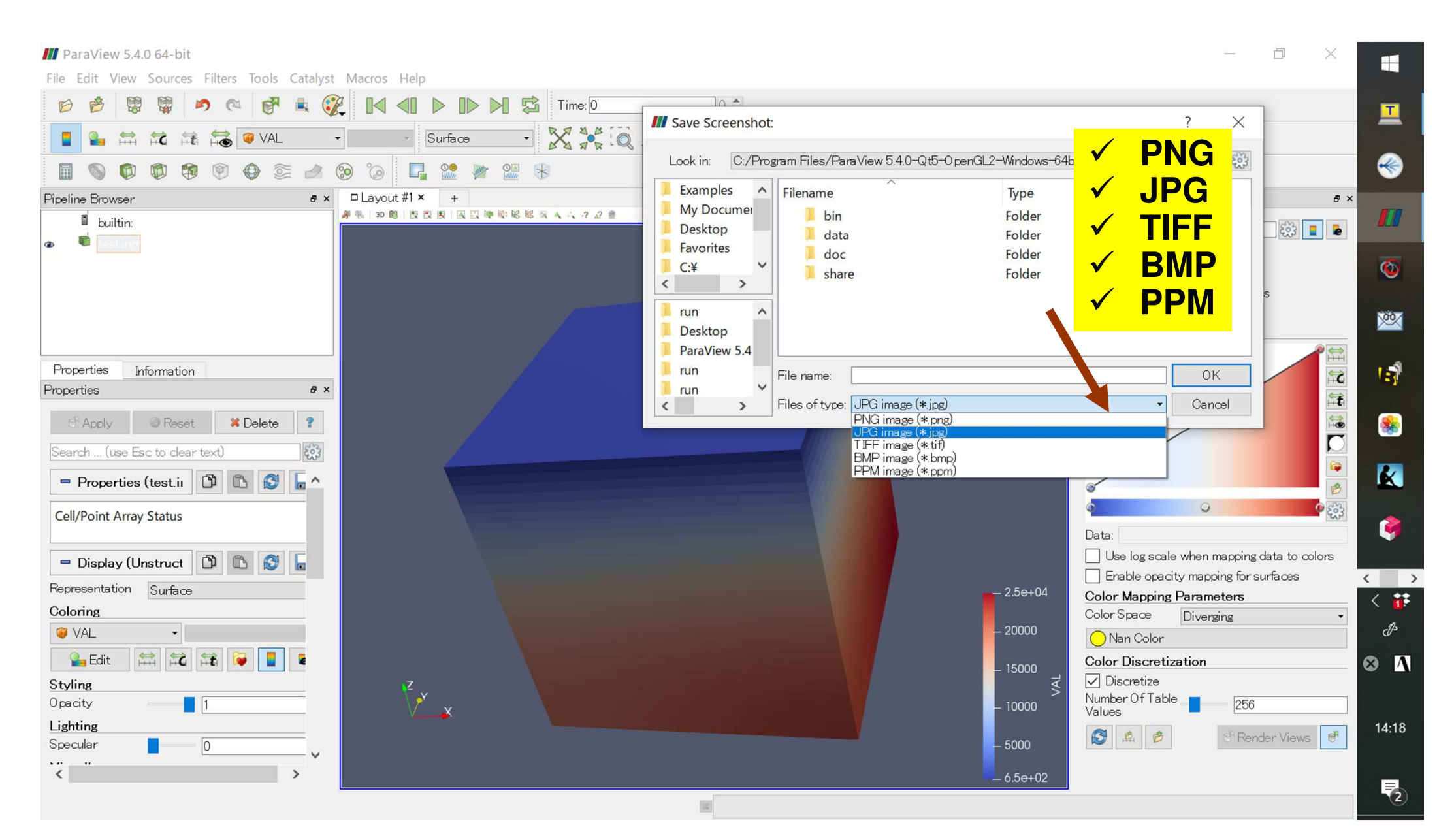

# スクリーンショット保存(4/4) 名称・保存場所指定

### III ParaView 5.4.0 64-bit D. $\times$ File Edit View Sources Filters Tools Catalyst Macros Help 0 \* B E. R Time: 0 61 Т ? X Save Screenshot: X :: 0 **5** VAL 1 Surface Look in: C:/Users/nakajima/Desktop/ - 0 0 0 203 \* OA \* 1 250 Examples ^ ~ Filename Type Pipeline Browser □ Lavout #1 × đΧ ð × My Documer # % 3D 图 图 图 图 图 图 题 题 题 题 器 题 A A A A 2 2 = 00-0-印刷...·資料番号入) Folder builtin: Desktop 2003 📘 屠 00 応募者一覧(... 20190819 Folder Favorites 00 応募者一覧(... 20190819 Folder 6 C·¥ 00 議事次第 Folder 5 < 00 運営 議事次第 Folder 📔 run 01【参考】...項(日本語版) Folder 00 Desktop 02 CMS Folder ParaView 5.4 0617MN 1...京大学統一履歴書 Folder E Properties Information run 5 File name: test.jpg OK Properties ð × run 1 Files of type: JPG image (\*.jpg) • Cancel < @ Reset X Delete ? Search ... (use Esc to clear text) **(** K - Properties (test.ii 🗅 🗅 3 - ^ Cell/Point Array Status Y Data: Use log scale when mapping data to colors Display (Unstruct) B B 🔂 Enable opacity mapping for surfaces $\langle \rangle$ Representation Surface - 2.5e+04 Color Mapping Parameters \*\* Coloring Color Space Diverging • A VAL Nan Color **并 54** 🔒 Edit Color Discretization A A ✓ Discretize Z y x Styling Number Of Table Opacity 1 256 Values Lighting 14:19 S & 0 🕈 Render Views 🛛 🕏 Specular < > - 6.5e+02 72

323

# クリック: "test.jpg" (1/2)

| ━=   🛃 =   デスクトップ                                         |                                |                  |                       |           | - 0 ×      |            |
|-----------------------------------------------------------|--------------------------------|------------------|-----------------------|-----------|------------|------------|
| ノアイル ホーム 共有                                               | 表示                             |                  |                       |           | ~ 0        |            |
| $\leftarrow \rightarrow \checkmark \uparrow \square > PC$ | » デスクトップ >                     |                  |                       |           | ✓ ひ デスクトップ | <b>6</b>   |
| ^                                                         | 名前                             | 更新日時             | 種類                    | サイズ       | ~          |            |
| ▶ 🖈 クイック アクセス                                             | Test ind                       | 2020/05/14 21:40 | IPG ファイル              | 98 KB     |            | 1          |
| 📃 デスクトップ 🖈                                                |                                | 2020/05/14 21.40 | 3/3_5/1/2             | 2 KB      |            | *          |
| 🖊 ダウンロード 🖈                                                | 項目の種類: JPG ファイル                | 2020/05/14 9.55  | 23 1777               | 2 10      |            |            |
| iCloud Drive *                                            | Ma Hu 大きさ: 1383 x 769          | 2020/05/13 15.54 |                       | 111 VP    |            | <b>*</b>   |
| 📥 OneDrive 🛛 🖈                                            |                                | 2020/05/13 5.20  | S/J-Ktw/k             |           |            |            |
| 灣 ドキュメント ★                                                | Cisco Wahay Maatings           | 2020/05/12 10:05 | 23-17071<br>273-65006 | 2 KB      |            |            |
| ■ ピカチャ →                                                  | Cisco webex Meetings           | 2020/05/12 12.54 | Adaba Asrabat Desu    | 2 ND      |            |            |
|                                                           |                                | 2020/05/07 20.51 | Adobe Acrobat Docu    | 07 ND     |            | 9          |
| eq627k8v.def 🗶                                            | 20200302.pptx                  | 2020/03/06 9:17  | Adaba Acrobat Docu    | ES VD     |            |            |
| 2020-05-HPC174                                            |                                | 2020/04/30 19:31 |                       | 10 070 KB |            |            |
| 🥉 Final                                                   |                                | 2020/04/28 17:21 |                       | 10,970 KB |            |            |
|                                                           |                                | 2020/04/28 16:43 | TAR JY1 IV            | 31,370 KB |            |            |
| ▶ スクリーンショット                                               | M 中島妍音口桂調登.XISX                | 2020/04/24 13:15 | Microsoπ Excel ワーク    | 11 KB     |            |            |
|                                                           |                                | 2020/04/22 16:07 | Microsoft Word 义者     | 12 KB     |            |            |
| > 🔆 Dropbox (個人用)                                         | ✓ 2020S1S2融合情報輪講.pdf           | 2020/04/16 10:25 | Adobe Acrobat Docu    | 203 KB    |            | - <b>E</b> |
| ✓ Solution >>>>>>>>>>>>>>>>>>>>>>>>>>>>>>>>>>>>           | 中島027ロジェクト年表201905-rev1-1.pptx | 2020/04/15 11:30 | Microsoft PowerPoin   | 66 KB     |            |            |
| drophox cache                                             | ≅_ 202003_ITC值.xlsm            | 2020/04/12 11:42 | Microsoft Excel マクロ   | 199 KB    |            | 1          |
|                                                           | BDEC20200410.pdf               | 2020/04/10 14:59 | Adobe Acrobat Docu    | 1,423 KB  |            | $\sim$     |
| > ST RDEC+DP                                              | 🕺 Nakajima繰越申請書.xlsx           | 2020/03/27 16:44 | Microsoft Excel ワーク   | 17 KB     |            | < >        |
| > 🚴 crest-society-5                                       | Mckernel-OBCX-20200306.pptx    | 2020/03/25 14:39 | Microsoft PowerPoin   | 591 KB    |            | < 🎁        |
| 👃 Dropbox Busines                                         | PP刷.pdf                        | 2020/03/25 11:56 | Adobe Acrobat Docu    | 94 KB     |            | A)s        |
| > 🚴 Dropboxライセンジ                                          | 👰 a.ps                         | 2020/03/24 15:35 | PostScript            | 34 KB     |            |            |
| > 🚴 HPCI (1)                                              | 🛃 a.pdf                        | 2020/03/23 12:36 | Adobe Acrobat Docu    | 36,461 KB |            | A A        |
| J. IBM関連                                                  | № 電気系2020(R2)年度教務日程表(配布用).xlsx | 2020/03/23 10:39 | Microsoft Excel ワーク   | 168 KB    |            |            |
|                                                           | →最終版)2019年度第12回計算科学研究センタ…      | 2020/03/16 13:08 | Adobe Acrobat Docu    | 14,943 KB |            |            |
|                                                           | 🛃 (最終版)理事連絡会議資料.pdf            | 2020/03/16 13:06 | Adobe Acrobat Docu    | 195 KB    |            | 21:40      |
| > 🤳 ICPP2019                                              | 🖄 20200312_hpci_used0.pdf      | 2020/03/13 8:35  | Adobe Acrobat Docu    | 139 KB    |            |            |
| 🚴 Intel Compiler 🗸                                        | 🎒 事前打合せ資料)理事連絡会議.pdf           | 2020/03/11 10:32 | Adobe Acrobat Docu    | 97 KB     | ↓          |            |

クリック: "test.jpg" (2/2)

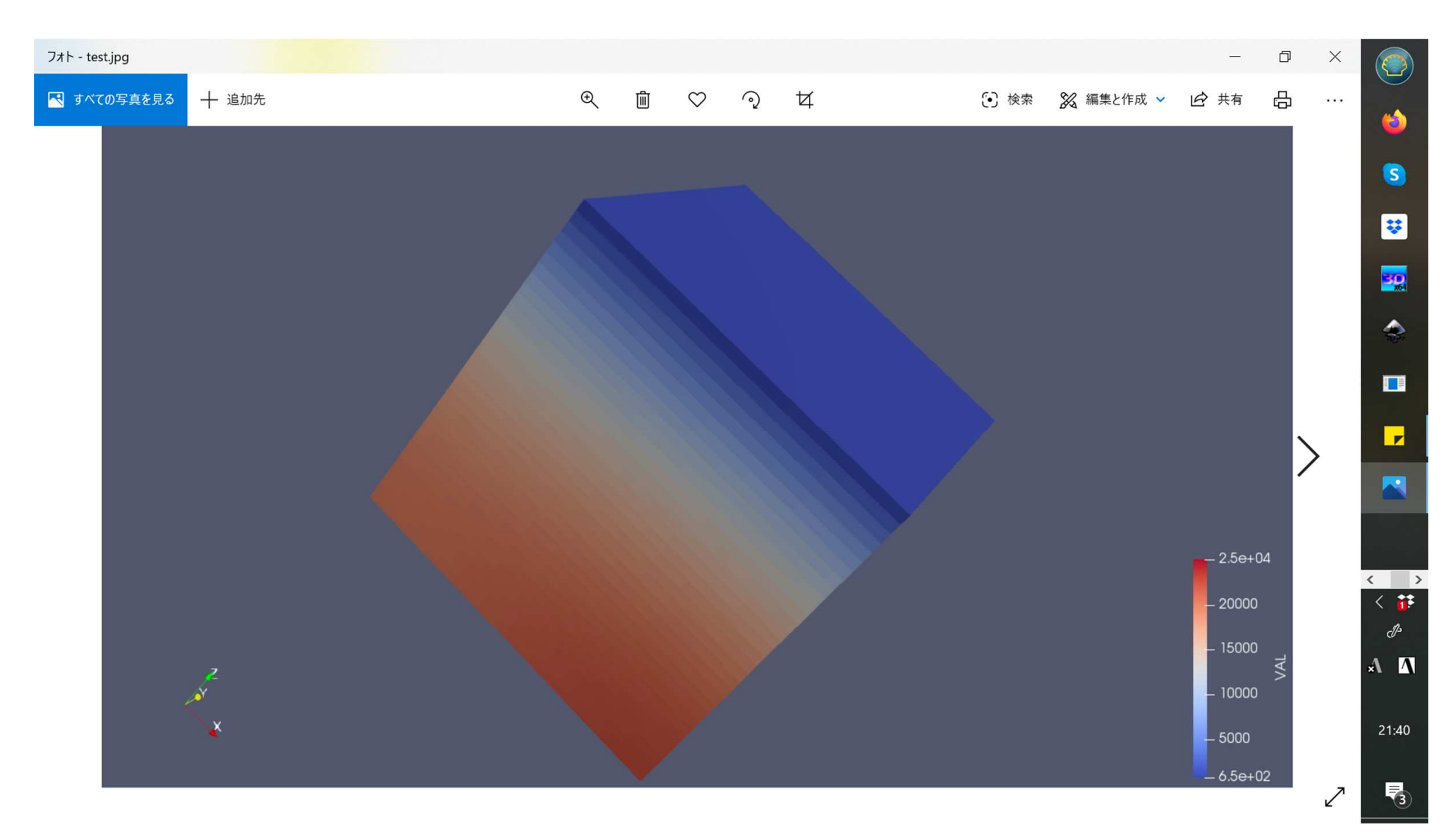

## 編集: Color Map(1/5) クリック: "Choose Preset"

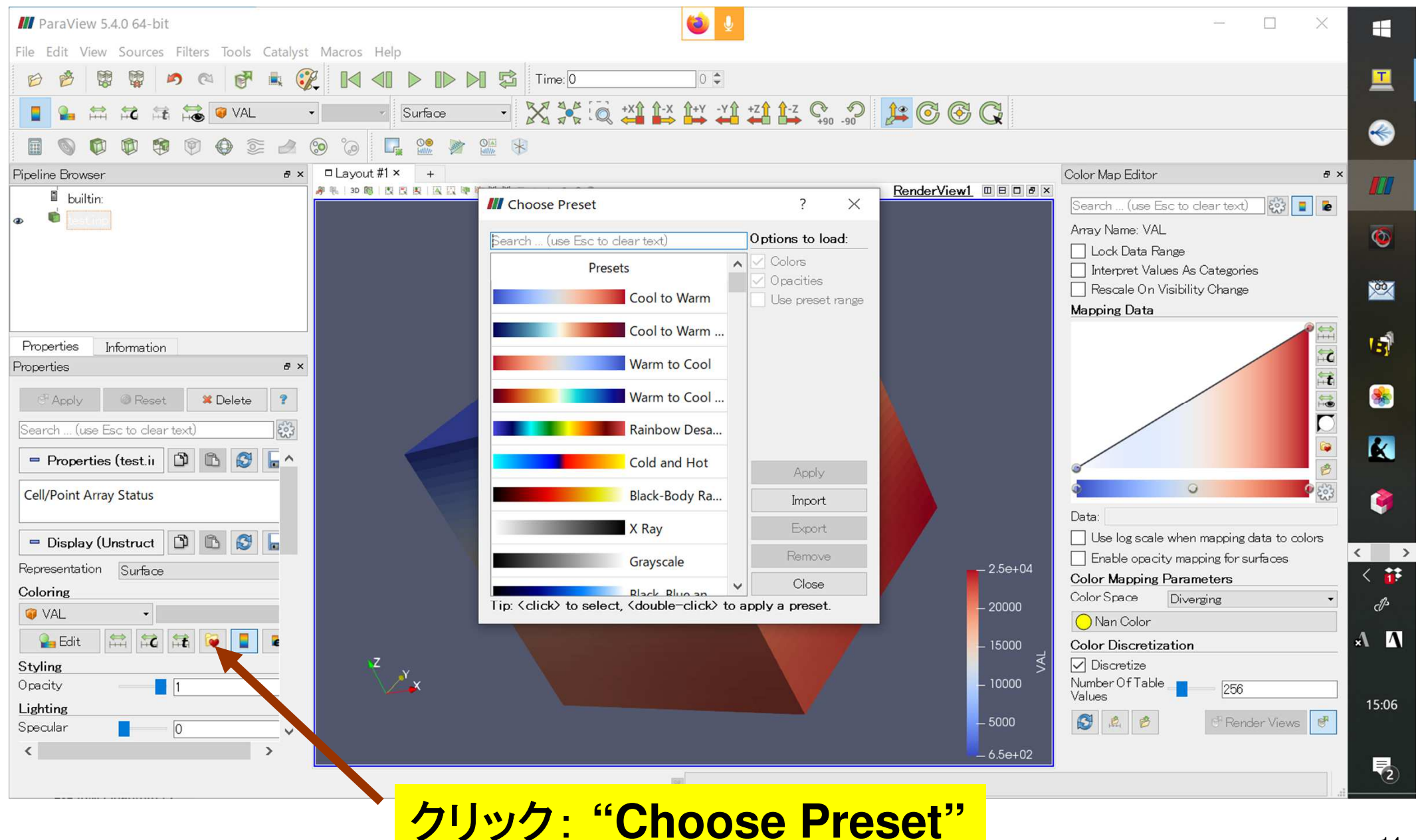

## 編集: Color Map(2/5) "Rainbow Desaturated"

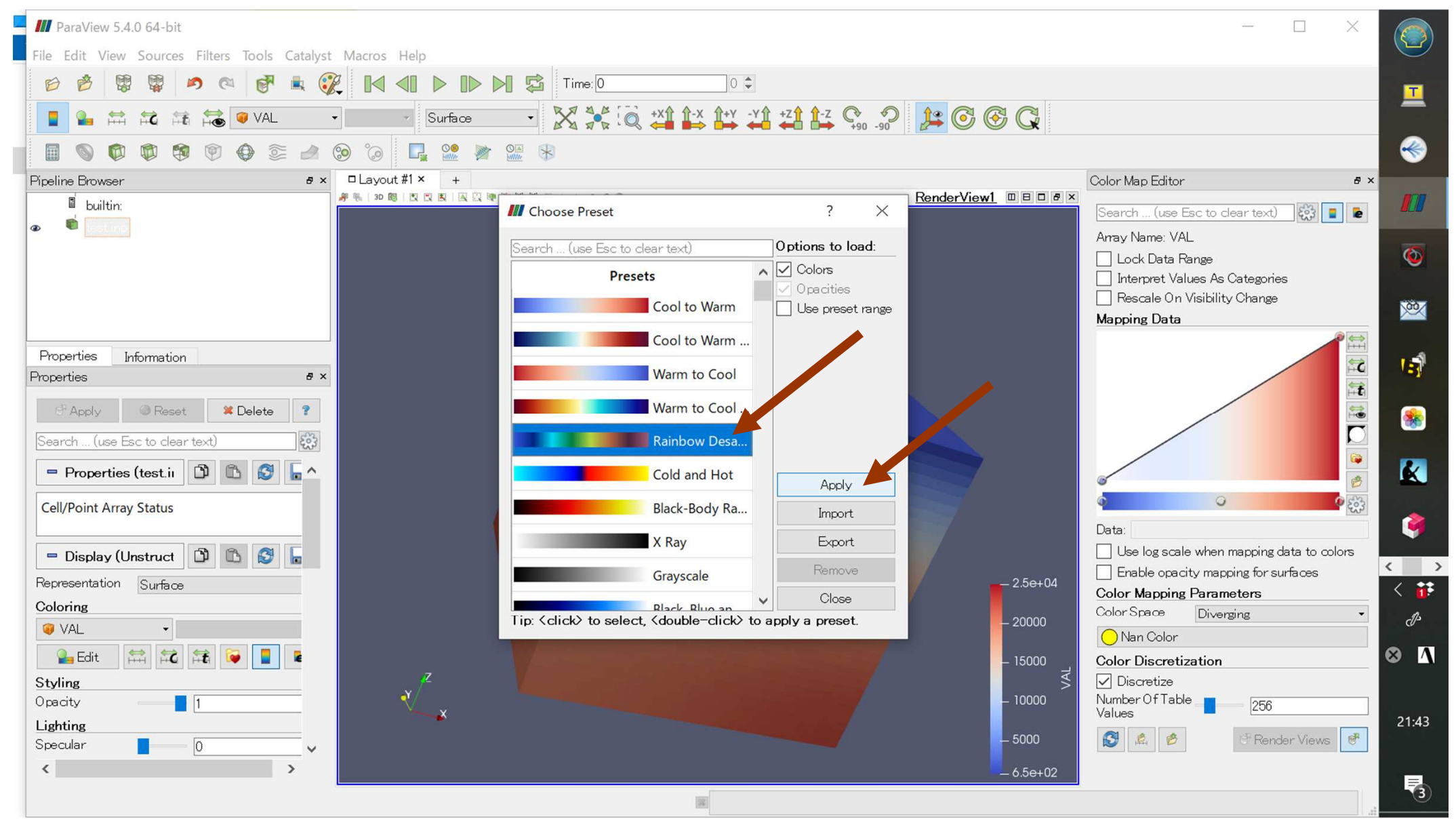

## 編集: Color Map(3/5) "Rainbow Desaturated"

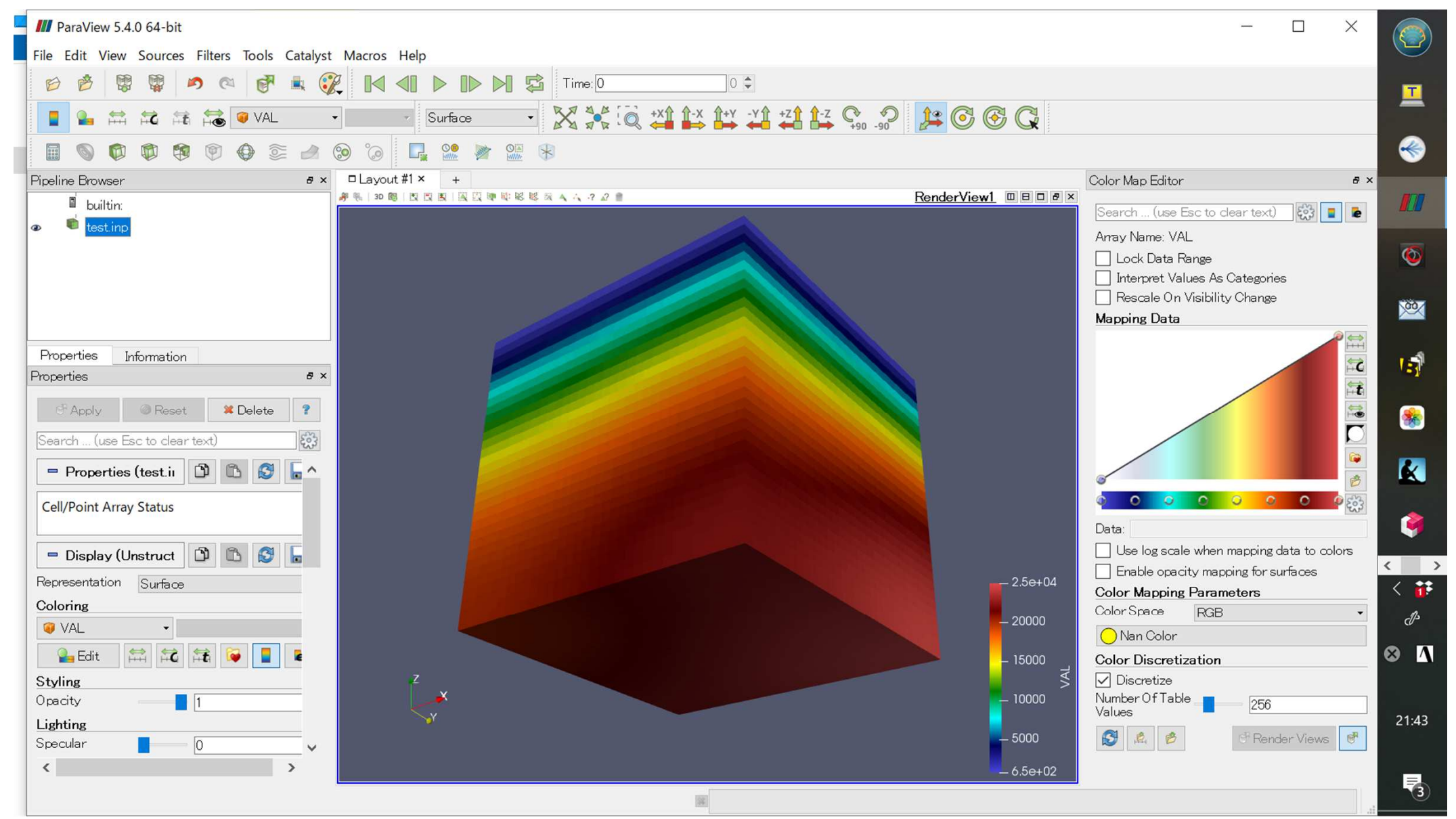

## 編集: Color Map(4/5) "Blue to Red Rainbow"

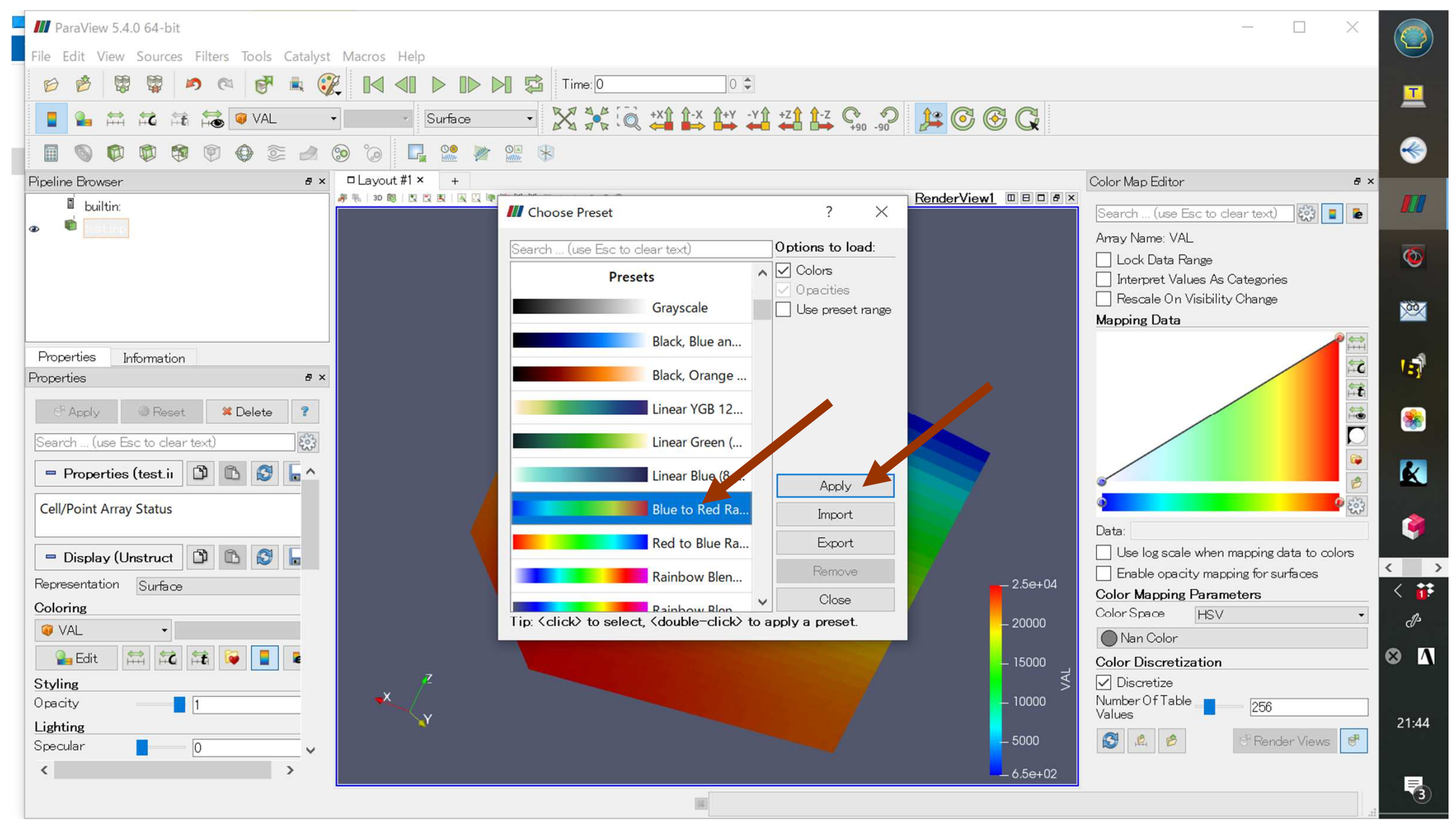

## 編集: Color Map(5/5) "Blue to Red Rainbow"

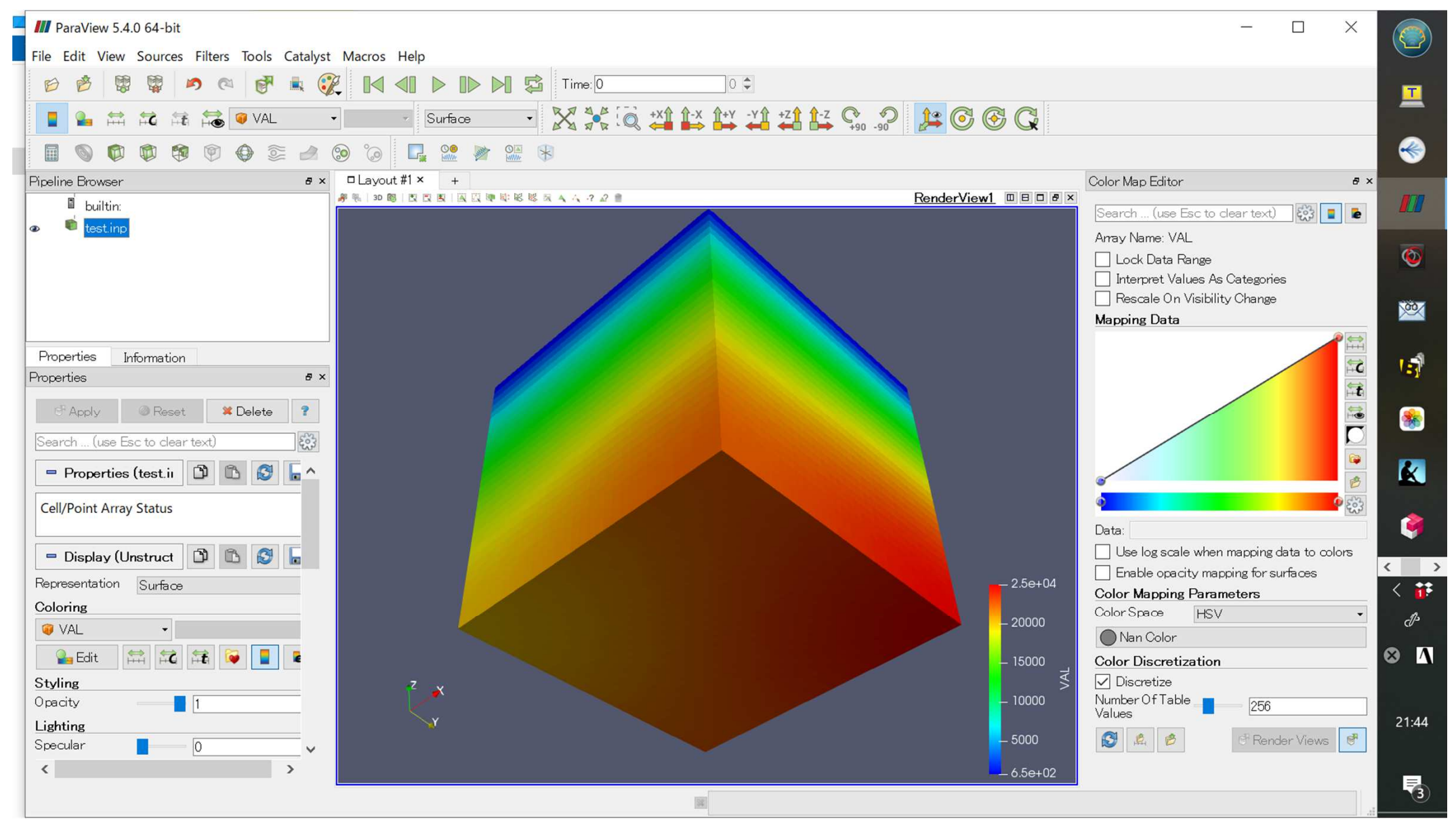